# Entering Commands in Summary

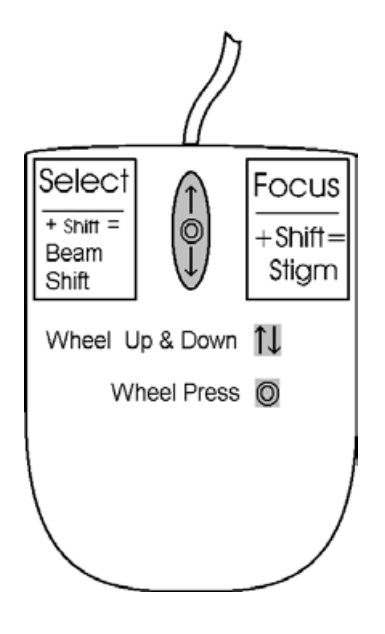

### USING THE MOUSE

#### TABLE 4-4 MOUSE BUTTON FUNCTIONS

| (Key +) Button             | Function                                                                                                    |
|----------------------------|----------------------------------------------------------------------------------------------------|
| Left                       | <ul> <li>Control Areas: <u>makes selection</u> in control areas (single arrow cursor).</li> <li>On Screen: click and drag a <u>selected area</u> to <u>zoom in</u> in magnification to fill the image area with the selection (quad or full screen).</li> <li>Lens Alignment Mode: click and Drag provides the <u>final lens fine alignment</u> (four-ended arrow cursor).</li> <li>Double Click:</li> <li>Electron / Ion Beam Quad: <u>move the selected</u> <u>point</u> to the middle of the quad.</li> <li>Optical Beam Quad: <u>10 mm marker placement</u>.</li> </ul> |
| Left + Shift               | <b>On Screen:</b> click and drag a <u>selected area</u> to <u>zoom out</u> in magnification the screen (quad or full screen) to fit the selected area.                                                                                                    |
| Shift + Left               | Activates <u>Beam Shift</u> (hand cursor)                                                                                                    |
| Right                      | To <u>focus</u> with the mouse, press and move the mouse to the left or right (double ended arrow cursor). Release the button to set the focus.                                                                                                    |
| Shift + Right              | To <u>stigmate</u> the image, press and move the<br>mouse to the left or right (X stigmator), or up or<br>down (Y stigmator) to correct (four-ended arrow<br>cursor). Release the buttons to finish.                                                                                                    |
| Shift + Wheel<br>Up / Down | Fine Control: moving the wheel<br>increases / decreases the magnification.                                                                                                    |
| Ctrl + Wheel<br>Up / Down  | Coarse Control: moving the wheel<br>increases / decreases the magnification.                                                                                                    |
| (Ctrl +)<br>Wheel Press    | Electron / Ion Beam Quad: with the wheel<br>pressed like a button the <u>TRACK mode</u> for<br>joystick-like movement over the sample surface is<br>activated.<br>Optical Beam Quad: activates the <u>stage Z</u><br><u>movement (stage Tilt)</u> . With the wheel pressed,<br>moving the mouse up or down (left or right)<br>moves the Z up or down (tilts the stage left or<br>right). This activity can be seen live in the Optical<br>Beam Quad window.                                                                                                    |

#### Note:

the given sequence of key and button pressing is important for some functions.

## USING THE KEYBOARD

| IABLE 4-5 WINDOWS SYSTEM KEY | TABLE 4-5 | WINDOWS SYSTEM KEYS |
|------------------------------|-----------|---------------------|
|------------------------------|-----------|---------------------|

| Key (+ Key)             | Function                                                                                                    |
|-------------------------|----------------------------------------------------------------------------------------------------|
| Enter                   | Equivalent to <u>OK i</u> n a dialogue box.                                                                                                    |
| Esc                     | <ol> <li>Equivalent to the <u>cancel</u> button.</li> <li><u>Stops stage movement</u> at any time.</li> <li><u>Cancels the click and drag</u> function.</li> </ol>                                                                                                    |
| Tab                     | <u>Step key</u> to highlight items in a dialogue box.                                                                                                    |
| Arrows                  | <ol> <li>Use to <u>select between items</u> in a group when in<br/>an edit box.</li> <li>When any quad is active and in focus, the<br/>stage can be moved approximately 80% of the<br/>field of view in any direction by clicking on the<br/>appropriate <b>Arrow key</b> on the keyboard (or 50%<br/>with the <b>Shift</b> button pressed simultaneusly).</li> </ol> |
| Alt                     | When pressed at the same time as an underlined<br>character in the menu bar items reveals the pull-<br>down menu in the active application.<br>(For example, pressing <b>ALT + M</b> at the same time<br>brings up the Magnification pull-down menu.)                                                                                                    |
| Alt + Tab               | Use these keys to <u>switch over the resident</u><br><u>applications</u> . This starts from the last used one,<br>continue to press the <b>TAB</b> key (while holding<br>down the <b>ALT</b> key) and applications are shown<br>one by one. Releasing the ALT key at any time<br>brings application just listed active again.                                         |
| Ctrl + (Shift +)<br>Tab | Use these keys to <u>switch over the next / previous</u><br><u>quad</u> and make it in focus.                                                                                                    |
| Alt + F4                | <i>Exit application software</i> which is active, shut down Windows operating system.                                                                                                    |
| Del                     | <u>Deletes</u> an item in an edit box<br>(a selection or a sign).                                                                                                    |
| Ctrl + A                | Select All Measurement, Annotation and Patterning items.                                                                                                    |
| Ctrl + C                | <u>Copy</u> to clipboard                                                                                                    |
| Ctrl + V                | Paste from clipboard                                                                                                    |
| Ctrl + X                | <u><i>Cut</i></u> to clipboard                                                                                                    |

| Key (+ Key)                   | Function                                                     |
|-------------------------------|--------------------------------------------------------------|
| F1                            | On-Line Documentation (only switches ON)                     |
| F2                            | Photo                                                        |
| F3                            | Toggle Videoscope                                            |
| Shift + F3                    | Home Stage                                                   |
| F5                            | Toggle Quad Screen / Full Screen                             |
| Shift + F5                    | Toggle Center Cross                                          |
| F6                            | Toggle Pause / Unpause                                       |
| Shift + F6                    | Toggle Alignment rectangle                                   |
| F7                            | Toggle Reduced area on / off                                 |
| F9                            | Auto Contrast and Brightness                                 |
| F11                           | Auto Focus                                                   |
| F12                           | Toggle Compucentric Rotation.                                |
| Shift + F12                   | Toggle Scan Rotation                                         |
| Ctrl + 0 - number             | Centers X and Y stage axes to (0,0)                          |
| Ctrl + F                      | Sets FWD to 15 mm                                            |
| Ctrl + O - letter             | Preferences dialogue                                         |
| Ctrl + P                      | Prints to selected device                                    |
| Ctrl + S                      | Save                                                         |
| Ctrl + B                      | Beam Blank                                                   |
| Ctrl + I                      | Stage Tilt 52°                                               |
| Ctrl + E                      | Stage Tilt 0°                                                |
| Ctrl + Z                      | Last position                                                |
| Tab                           | Steps between controls                                       |
| Ctrl + (Shift +)<br>Tab       | (Backward) Steps between quads                               |
| Ctrl + Page Up /<br>Page Down | Left / Right Steps between pages                             |
| +                             | Increases magnification                                      |
| -                             | Decreases magnification                                      |
| *                             | Rounds off magnification to nearest rounded number           |
| (Shift +) Arrows              | Move (50%) 80% of viewed field in the direction of the arrow |
| Ctrl + (Shift +) ,            | Set one step slower (slowest) scanning                       |
| Ctrl + (Shift +) .            | Set one step faster (fastest) scanning                       |

#### TABLE 4-6 FUNCTION AND SPECIFIC KEY SHORT-CUTS